# IP Power 9258 HP 中文說明書

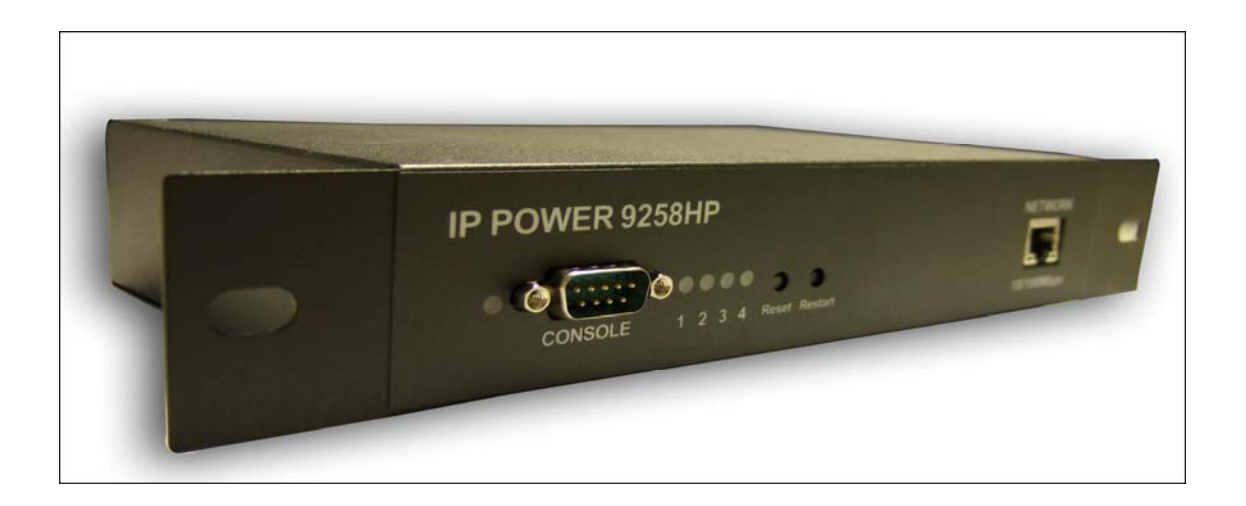

IP POWER 9258 HP Traditional Chinese v1.0 DATE : 2009 / 05 警告:未經許可任意變更裝置或設備,將有可能導致機器的損害或異常!

重要訊息

- 1. IP Power 9258 HP 是設計專為室內使用,我們不負責因為在下雨中使用所造成任何可能的損害 及損失。
- 2.
- **3**. 請使用經銷商所提供的電源變壓器,我們不負責因使用非經銷商所提供的電源變壓器或使用其 他用電模式對裝置所帶來的損害。
- 4. 請不要搖晃在使用中的 IP Power 9258 HP。
- 5. 當 IP Power 9258 HP 沒有正常工作時,請洽詢您所購買的經銷商。

Copyright © 2008 All rights reserved。本手冊擁有全部版權,未經許可禁止以任何形式拷貝、轉載、複製本手冊的任何部份。本手冊使用的商標和產品名稱是各自所屬公司所擁有和被公認的。硬體如有變更, 恕不另行通知。

## 目錄

| 2.特色:                                       | 4        |
|---------------------------------------------|----------|
| 包裝內容                                        | 5        |
| 3介面描述                                       | 6        |
| 正面                                          | 6        |
| 4.快速安裝指南                                    | 7        |
| 快速簡易設定 (推薦)                                 | 7        |
| 5.) 硬體安裝                                    | 9        |
| 6.) 軟體安裝                                    | 9        |
| Software for IP Power 9258-HP               | . 9      |
| 使用 IP Edit1                                 | 10       |
| 快速簡易設定 (推薦)1                                | 1        |
|                                             | 13       |
| 7.)                                         | 4        |
| Reset1                                      | 14<br>14 |
| 毛動更換保險総                                     | 15       |
| 8.網百功能簡介說明                                  | 15       |
| Power Control Settings                      | 17       |
| System Configuration:                       | 17       |
| Advance Settings                            | 17       |
| Information                                 | 17       |
| Power Control Settings                      | 17       |
| Power Controls                              | L7       |
| Power Control                               | 17       |
| Changing the Name of your Device            | 18       |
| Power Control Rename                        | 18       |
| Changing the Color                          | 19       |
| Scheduler                                   | 19       |
| 設定時間表流程:                                    | 19       |
| 選擇以下一種模式可以設定日期                              | 20       |
| 刪除時間表流程步驟:                                  | 21       |
| 編輯設定好Scheduled表:                            | 21       |
| Ping Setting                                | ))       |
| 基本設定                                        | 23       |
| + Basic Configuration / - User Management   | 23       |
| 刪除使用者:                                      | 24       |
| Network Settings                            | 26       |
| + Advance Configuration / - MAINTENANCE     | 28       |
| + Advance Configuration / - DDNS            | 29       |
| + Advance Configuration / - IP SERVER & CNT | 30       |
| IP Server & CNT                             | 30       |
| + BLACK LIST                                |          |
|                                             |          |

| Blocking an IP Address            |    |
|-----------------------------------|----|
| Removing an IP Address            | 34 |
| 柴置相關資訊                            |    |
| + Information / - System          |    |
| + Information / - LOG             |    |
| Http Command                      |    |
| ·<br>Http Commands 表格             |    |
| View & Run Commands               | 38 |
| + Information / - Http Command    |    |
| Controlling the Device            | 39 |
| CGI HTTP Commands                 | 39 |
| + Information / - XML Information | 40 |
| CONSOLE超級終端機使用一覽                  | 41 |
| Telnet使用一覽                        | 43 |
| .常見問題 Q & A                       | 44 |

## 2.特色:

1.可以遠端控制 4 組電源開啟/關閉與重置

2.内建網頁式服務設計,登入後直接進入電源控制的網頁。

3.装置內建時間:並提供以時間排程方式,可以在您指定的時間將設備開啟或關閉。

4. Ping (Watch dog) 功能可使裝置本身在無回應下自動重開機。

5. Self Auto Ping 功能確保所連接裝置在無回應下自動開機。

6.可透過連到 IP Service ,方便找到您在網路上設置的裝置。

7.支援 HTTP CGI 命令。

8.E-mail 功能通知使用者。

9.Log capabilities to store device information and usage.

10.硬體看門狗(Watchdog) 設計,以確保設備的工作正常。

11. IP Blacklist capability to block unwanted IP Address.

12.CNT 技術 - 随插即用不用記取複雜的 ip、port(埠)號

13.在網頁上可以給不同的電源定義名稱,方便區別是何用途。

14. 支援 HTTP CGI 命令。Telnet Commands / RS232 inter control for easy for system ntegration

15.透過 IP Service 可以很容易找到你網路上的裝置,而且不必記住繁複的 IP Address。

16.使用加密的 Base64 來保護你的裝置

17. 支援 UPNP (Universal Plug & Play)

### ▋ 規格:

- 1.) 最大輸入功率 15A/110V or 10A/240V
- 2.) 個別輸出功率: 6A/110V or 6A/240V
- 3.) 規格: 260 x 115 x 43 (L x W x H)
- 4.) 重量: 0.96kg

|                   | 包裝內容                                                                                                    |
|-------------------|----------------------------------------------------------------------------------------------------|
| 1.) 9258 HP x 1   | IP POWER 9258HP                                                                                                    |
| 2.) 9258 HP 安裝光碟  | Modia Link-D' Faniy<br>D'Annea 2, di Vadedi , di Puseer - 10 Sannot<br>Mannea 2, di Vadedi , di Puseer - 10 Sannot |
| 3.) RJ45 x 1 (選購) |                                                                                                    |
| 4.) 電源線 (選購)      |                                                                                                    |

## 3..介面描述

### \_ 正面 |

| IP POWER 9258HP<br>CONSOLE 1 2 3 4 Rever Rever | NETWORK<br>Line<br>Tartoombpa              |
|------------------------------------------------|--------------------------------------------|
| RS232 CONSOLE                                  | CONSOLE                                    |
| Reset 鈕:<br>要重置成原始的預設值,請按下 Reset 鈕約 10<br>秒即可。 | Reset Restart                              |
| Restart 鈕:<br>按下重新啟動按鈕,只會將裝置關閉再重新開<br>啟。       | Reset Restart                              |
| <b>電源狀態燈號:</b><br>顯示目前裝置電源狀態<br>■ <b>背面</b>    | <ul> <li>• • •</li> <li>1 2 3 4</li> </ul> |

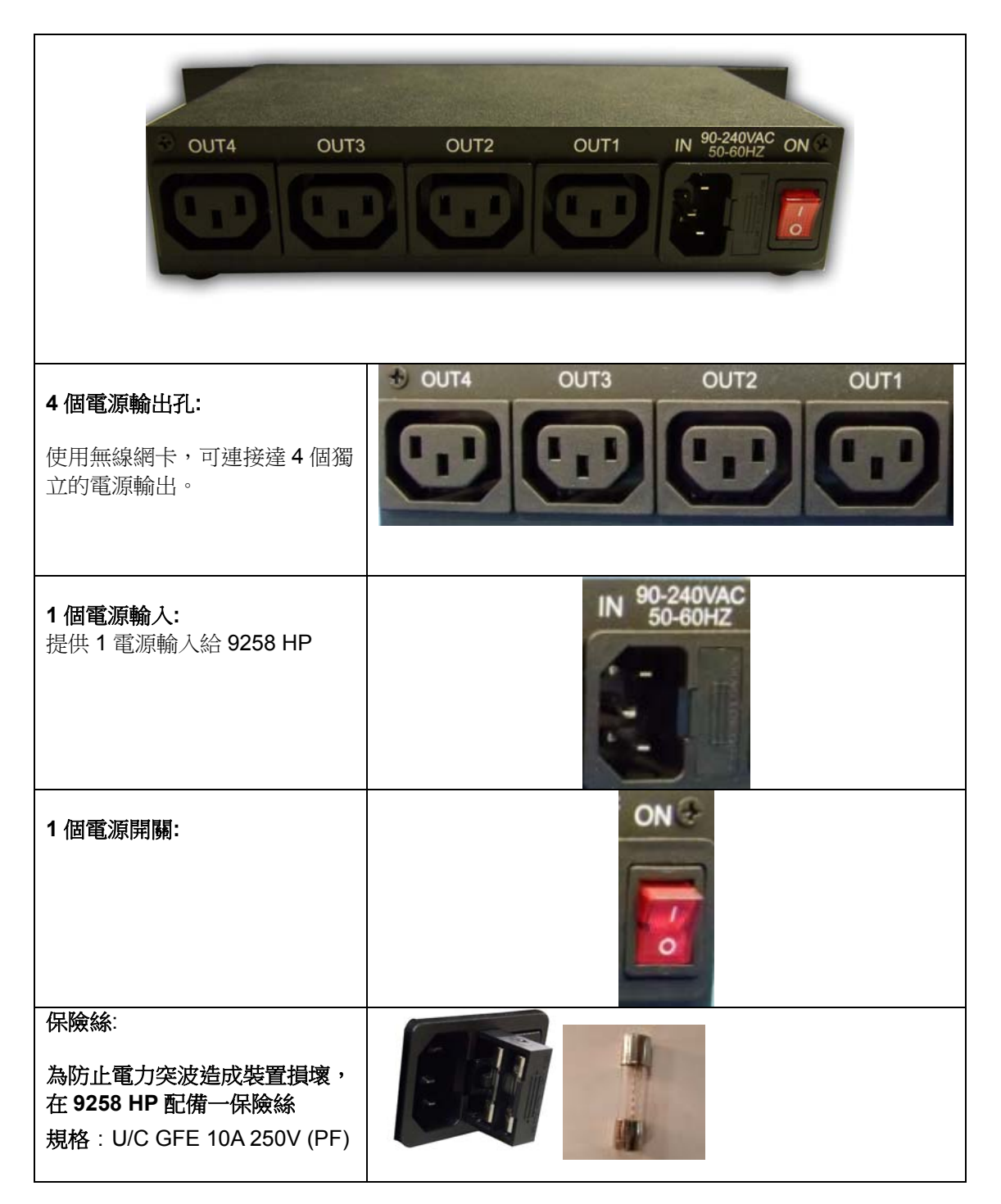

## 4.快速安裝指南

快速簡易設定 (推薦)

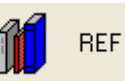

**1.)**按下「配置參考」按鈕, 便讓使用者可以設定裝置內容。 並等待數秒後,IPEdit 將會自動偵測網路設定,以

2.) 當有偵測到新的設定,可按下「替換」按鈕,此時會將所搜尋到的設定更新到您的裝置上。

|     |             | -REF Setting- |               |            |
|-----|-------------|---------------|---------------|------------|
|     |             | Name          | 9258HP_99     |            |
|     |             | Gateway       | 192.168.100.1 |            |
|     |             | IP Address    | 192.168.100.2 |            |
|     |             | Netmask       | 255.255.255.0 |            |
|     |             |               |               |            |
| 3.) | 按下「確定」      | 」按鈕,然後輸入      | 、帳號、密碼以確認語    | 裏裝置設定進行變更。 |
|     | REF         |               |               |            |
|     | Yes / No !! |               |               |            |

| Yes / No !!         |        |
|---------------------|--------|
| ОК                  | Cancel |
| User Name & Passwor | d      |
| User Name :         | admin  |
| Password :          | ****** |
| ОК                  | Cancel |

4.) 然後按下「重新整理」按鈕,確認 IPEdit 是否有將裝置設定完成。

|            |     |        |       | Á       | Í | REF |
|------------|-----|--------|-------|---------|---|-----|
| Name       |     | 9      | 258H  | Р       |   |     |
| Gateway    | 192 | . 168  |       | 1       |   | 1 📍 |
| IP Address | 192 | . 168  |       | 1       |   | 99  |
| Netmask    | 255 | . 255  |       | 255     |   | 0 🌻 |
| HTTP Port1 |     |        | 80    |         |   |     |
| HTTP Port2 |     |        | 0     |         |   |     |
| MAC        |     | 00:92: | 61:00 | ):00:99 |   |     |

5.)一旦您找到您的設備,請雙擊該設備和 Internet Explorer 會彈出,並要求您的登錄信息,輸 入您的密碼及登錄和設備已準備好使用。

### 5.) 硬體安裝

\*請在安裝設備之前,確認以下步驟:

- 1.) 請確認所有包裝明細是否符合產品需求,如有缺少的情形,請聯繫你所購買的經銷商。
- 2.) 確保裝置外觀沒有任何的損傷或刮痕.。
- 3.) 確認電源供應器是符合裝置所使用的標準電源。
- 4.) 9258 HP 插入 RJ45 網路線, 連接你的 router 或 modem。
- 5.) 將4個插座分別插上你所需要的設備或裝置。

### 6.) 軟體安裝

Media Link-IP Family CD 內附安裝軟體可以讓您應用於裝置上,IP Kamera 可在光碟中的主頁 面找尋,請仔細按照下列指示安裝必要檔案。

#### Software for IP Power 9258-HP

**1.)** 首先將包裝所附帶的 **Media Link-IP Family CD** 光碟放進 CD/DVD 光碟機中,光碟機 將會自動執行,如果沒有執行,請在光碟中選取 "autorun.html"。

| Name                      |
|---------------------------|
| Files Currently on the CD |
|                           |
| 🚞 doc                     |
| 🚞 images                  |
| 🛅 Sdk                     |
| 🛅 Tools                   |
| 😅 autorun.htm             |
| Mutorun.inf               |
| 🥭 autorun_h.htm           |
| Thessess .                |
|                           |

- 2.) 一旦進入 IP Kamera & IP Video Server 選項,即可下載二個下列圖示軟體。
  - a. IPEdit 裝置搜尋工具
  - b. IOTracker
  - c. IP Power Center

| IP Power de                         | <mark>/ices</mark>                                                                        |
|-------------------------------------|-------------------------------------------------------------------------------------------|
| (9258, 9212, 921                    | 2 Delux, 9222, 9218, IP Sensor 9211, IP Sensor 9216, IP Step Motor 9203, IP Boot Manage   |
| 9280) Software i                    | equired                                                                                   |
| NEW IPEDIT - 1<br>products, Downlog | P Family Program used to search, access, modify basic configurations of Aviosys IP Family |
| IOTracker - Dev                     | ice to Device control with Firewall bypass technology.                                    |
| (For IP Power 92                    | 12 Delux / 9211 / 9222 Versions 1.12 and later.) <sup>Download</sup>                      |
| NEW IP Power                        | Center 2.0- Multiple IP Power device manager to control the ON and OFF of the managed     |
| devices, (For IP F                  | ower 9258 Ping, 9280, 9211, 9222,9212Delux,9258Pro,9258DS,9258V/iii) Common               |

#### IP Kamera & IP Video Server

(IP Kamera 9060 Series, IP Video 9100 Series, IP Video 9310, IP Video 9360 Series) Software required

3.) 安裝完成之後,請雙擊 IPEdit 來對您的裝置進行設定

#### 使用 IP Edit

ipEdit

IPEdit 是一個搜尋工具,能對裝置進行設定及安裝。 使用 IP Service 的好處在於可以不用記住複雜的 IP 位址,可以容易搜尋到您的裝置。使用這 項技術可以讓您在搜尋裝置時,只要連上網路後輸入裝置名稱即可透過 IP Server 搜尋到裝置 的相關資訊。

**預設 IP**: 192.168.1.168 (當 9070 已經連接到您的個人電腦) 預設使用者名稱: Admin 預設密碼: 12345678

請確認你所擁有的 IPEdit 版本是最新的,如果不是最新版本,請聯繫你的經銷商為您提供 更新的 IPEdit。

| Internet online devices      | Canar 1   |      | _                                                                           |                                                                                                    |                                                     |                                                                   |                          |
|------------------------------|-----------|------|-----------------------------------------------------------------------------|----------------------------------------------------------------------------------------------------|-----------------------------------------------------|-------------------------------------------------------------------|--------------------------|
| IF Server :<br>Device Name : | Server_1  |      | <u> </u>                                                                    | * necessary                                                                                                    |                                                     | Connect (                                                         | Disc                     |
|                              | Counter : |      |                                                                             | · necessary                                                                                                    | Ă.                                                  | Comb                                                              |                          |
| Not connected                | City:     |      |                                                                             |                                                                                                    |                                                     | Degron                                                            |                          |
| Device Name                  | Country   | City | IP ddress                                                                   |                                                                                                    | Port                                                | Mac Ad                                                            | dress                    |
|                              |           |      |                                                                             |                                                                                                    |                                                     |                                                                   |                          |
|                              |           |      |                                                                             |                                                                                                    |                                                     |                                                                   |                          |
|                              |           |      |                                                                             |                                                                                                    |                                                     |                                                                   |                          |
|                              |           |      |                                                                             |                                                                                                    |                                                     |                                                                   |                          |
|                              |           |      |                                                                             |                                                                                                    |                                                     |                                                                   |                          |
|                              |           |      |                                                                             |                                                                                                    |                                                     |                                                                   |                          |
| ,                            |           |      |                                                                             |                                                                                                    |                                                     |                                                                   |                          |
| Local Devices                |           |      |                                                                             |                                                                                                    |                                                     |                                                                   |                          |
| 100011001003                 |           |      |                                                                             |                                                                                                    |                                                     |                                                                   | - /                      |
|                              |           |      |                                                                             |                                                                                                    |                                                     | 6                                                                 | <b>и</b> р               |
|                              |           |      |                                                                             | T 17 47                                                                                                    |                                                     | - 4                                                               | L L                      |
|                              |           |      |                                                                             | Innut Ret H                                                                                                    | iiitton 🦷                                           |                                                                   |                          |
|                              |           |      | -                                                                           | Input Ref E                                                                                                    | utton                                               | <b>9</b> U                                                        |                          |
|                              |           |      |                                                                             | Input Ref H                                                                                                    | utton                                               | A DECIME                                                          |                          |
|                              |           |      | Name                                                                        | Input Ref H                                                                                                    | utton<br>9:                                         | <b>A</b> J<br>258HP                                               |                          |
|                              |           | ,    | Name                                                                        | Input Ref B                                                                                                    | utton<br>9:<br>160                                  | 41<br>258HP                                                       |                          |
|                              |           | Í    | Name<br>Gateway                                                             | Input Ref E                                                                                                    | utton<br>9:<br>. 168                                | 258HP<br>. 1                                                      | . :                      |
|                              |           | ļ    | Name<br>Gateway<br>IP Address                                               | 192                                                                                                    | utton<br>9:<br>. 168<br>. 168                       | 258HP<br>. 1                                                      | . :                      |
|                              |           | E    | Name<br>Gateway<br>IP Address                                               | 192                                                                                                    | utton<br>9:<br>. 168<br>. 168                       | 258HP<br>. 1<br>. 1                                               | . :                      |
|                              |           |      | Name<br>Gateway<br>IP Address<br>Netmask                                    | 192<br>192<br>255                                                                                                    | 9:<br>. 168<br>. 168<br>. 255                       | 258HP<br>. 1<br>. 1<br>. 255                                      | . :<br>. 9<br>. (        |
|                              |           | I    | Name<br>Gateway<br>IP Address<br>Netmask<br>HTTP Port1                      | 192<br>192<br>255                                                                                                    | 9:<br>. 168<br>. 168<br>. 255                       | 258HP<br>. 1<br>. 1<br>. 255<br>80                                | . 1<br>. 9<br>. (        |
|                              |           |      | Name<br>Gateway<br>IP Address<br>Netmask<br>HTTP Port1<br>HTTP Port2        | 192<br>192<br>255                                                                                                    | utton<br>9:<br>168<br>168                           | 258HP<br>. 1<br>. 1<br>. 255<br>80<br>0                           | . 1                      |
|                              |           |      | Name<br>Gateway<br>IP Address<br>Netmask<br>HTIP Port1<br>HTIP Port2        | 192<br>192<br>255                                                                                                    | utton<br>9:<br>168<br>168                           | 258HP<br>. 1<br>. 255<br>80<br>0                                  | . 1<br>. 9!<br>. C       |
|                              |           | E    | Name<br>Gateway<br>IP Address<br>Netmask<br>HTTP Port1<br>HTTP Port2<br>MAC | 192<br>192<br>255                                                                                                    | uttion<br>9:<br>168<br>168<br>255<br>00:92:1        | 258HP<br>. 1<br>. 255<br>80<br>0<br>51:00:00:99                   | . 1<br>. 9<br>. (        |
|                              |           |      | Name<br>Gateway<br>IP Address<br>Netmask<br>HTTP Port1<br>HTTP Port2<br>MAC | 192<br>192<br>255                                                                                                    | uttion<br>9:<br>168<br>168<br>255<br>00:92:         | 258HP<br>. 1<br>. 255<br>80<br>0<br>51:00:00:99                   | . 1<br>. 9<br>. (        |
|                              |           | I    | Name<br>Gateway<br>IP Address<br>Netmask<br>HTIP Port1<br>HTIP Port2<br>MAC | Input Ref E                                                                                                    | uttion<br>9:<br>168<br>168<br>255<br>00:92:         | 258HP<br>. 1<br>. 255<br>80<br>0<br>51:00:00:99<br>DHCP           | . 1<br>. 9<br>. (        |
|                              |           | E    | Name<br>Gateway<br>IP Address<br>Netmask<br>HTIP Port1<br>HTIP Port2<br>MAC | прит Кет E                                                                                                    | uttion<br>9:<br>168<br>168<br>255<br>00:92:<br>0    | 258HP<br>. 1<br>. 255<br>80<br>0<br>51:00:00:99<br>DHCP           | . 1<br>. 9:<br>. C       |
|                              |           | Ĩ    | Name<br>Gateway<br>IP Address<br>Netmask<br>HTIP Port1<br>HTIP Port2<br>MAC | Input Ref E           192           192           255 </td <td>uttion<br/>9:<br/>168<br/>168<br/>255<br/>00:92:<br/>1) O</td> <td>258HP<br/>. 1<br/>. 255<br/>80<br/>0<br/>51:00:00:99<br/>DHCP</td> <td>. 1<br/>. 9<br/>. (</td> | uttion<br>9:<br>168<br>168<br>255<br>00:92:<br>1) O | 258HP<br>. 1<br>. 255<br>80<br>0<br>51:00:00:99<br>DHCP           | . 1<br>. 9<br>. (        |
|                              |           | E    | Neme<br>Gateway<br>IP Address<br>Netmask<br>HTTP Port1<br>HTTP Port2<br>MAC | 1192<br>192<br>192<br>255<br>                                                                                                    | uttion<br>9:<br>168<br>168<br>255<br>00:92:<br>U) O | 258HP . 1 . 1 . 255 80 0 DHCP DHCP                                | . 1<br>. 9<br>. (        |
|                              |           | E    | Name<br>Galeway<br>IP Address<br>Netmask<br>HTTP Port1<br>HTTP Port2<br>MAC | Прит Кет E                                                                                                    | unnon<br>9:<br>168<br>168<br>255<br>00:92:<br>L) O  | 258HP . 1 . 1 . 255 80 0                                          | . 1<br>. 9<br>. (<br>Ste |
|                              |           |      | Name<br>Galaway<br>IP Address<br>Netmask<br>HTTP Portl<br>HTTP Port2<br>MAC | Приг Кет E                                                                                                    | unnon<br>9:<br>168<br>168<br>255<br>00:92:1<br>L) O | 258HP<br>. 1<br>. 255<br>80<br>0<br>51:00:00:99<br>DHCP<br>Submit | . 1<br>. 9:<br>. 0       |

1.) 在正確安裝 IPEdit 軟體後, 雙擊 IPEdit 圖示並執行程式。

2.) 開啟 IPEdit,如果裝置所在的網路是區域網路,則在「**局網在線產品列表**」中會自動偵測出在同一個網路中的裝置。

附注:如果沒有顯示任何裝置,可嘗試按下「重新整理」按鈕後等待約一分鐘

| Local Devices               |              |                   |
|-----------------------------|--------------|-------------------|
| IPCAM9070192.168.1.168      | -            | REF               |
|                             | Name         |                   |
|                             | Gateway      |                   |
|                             | IP Address   |                   |
|                             | Netmask      |                   |
| SL 906051 2 192 169 100 202 | HTTP Port1   | 0                 |
| 32-3000323                  | HTTP Port2   | 0                 |
|                             | MAC          |                   |
|                             | C PPPoE(ADSL | ) C DHCP C Static |
|                             | Rescan       | Submit 🕦 Reset    |
|                             | Update 💡     | [F1] Help 🌋 Exit  |

#### 設定您的裝置:

所有裝置需要在同一個網路下才可連接,如果不是在同一個網路下,有可能會造成無法連接裝置的情形發生。

#### 快速簡易設定 (推薦)

- 5.) 按下「配置參考」按鈕, 定,以便讓使用者可以設定裝置內容。
- **6.)** 當有偵測到新的設定,可按下「替換」按鈕,此時會將所搜尋到的設定更新到您的裝置上。

| REF Setting |               |
|-------------|---------------|
| Name        | IPCam_9070    |
| Gateway     | 192.168.100.1 |
| IP Address  | 192.168.100.2 |
| Netmask     | 255.255.255.0 |
|             |               |

7.) 按下「確定」按鈕,然後輸入帳號、密碼以確認讓裝置設定進行變更。

| Cancel |
|--------|
|        |

| Over Manie & Password |  |
|-----------------------|--|
| User Name : admin     |  |
| Password :            |  |
| OK Cancel             |  |

8.) 然後按下「重新整理」按鈕,確認 IPEdit 是否有將裝置設定完成。

|            | RE RE               | F |
|------------|---------------------|---|
| Name       | IPCam_9070          |   |
| Gateway    | 192 . 168 . 100 . 1 | Ĩ |
| IP Address | 192 . 168 . 100 . 2 |   |
| Netmask    | 255 . 255 . 255 . 0 |   |
| HTTP Port1 | 80                  | ĺ |
| HTTP Port2 | 0                   | 1 |
| MAC        | 00:90:70:66:66:66   | ĺ |

#### a. 自行定義(進階使用者)

1.) 開啟 IPEdit後,點選列表上的裝置名稱,將會在右側出現該裝置的相關資訊 如果該裝置的 Gateway與 IP Address 不是在同一個網路中,則會在下列「IP

| Address _ | 欄位中會出現 | " | " | 符號 | ٥ |
|-----------|--------|---|---|----|---|
|-----------|--------|---|---|----|---|

.

| Input Ref    | Button REF            |
|--------------|-----------------------|
| Name         | IPCam_9070            |
| Gateway      | 192 . 178 . 100 . 1   |
| IP Address   | 192 . 178 . 100 . 2 🍨 |
| Netmask      | 255 . 255 . 255 . 0   |
| HTTP Port1   | 80                    |
| HTTP Port2   | 0                     |
| MAC          | 00:90:70:66:66:66     |
| C PPPoE(ADSL | C DHCP                |

2.) 設定正確的裝置訊息,輸入「Gateway」與「IP Address」
輸入 gateway address:

Gateway Address: 可以在 windows 中的網路連線狀態頁面中找尋相關訊息。

| 📥 Local A                      | rea Connection Status                                                  | ? 🛛              |
|--------------------------------|------------------------------------------------------------------------|------------------|
| General                        | oupport                                                                |                  |
| Connec                         | tion status                                                            |                  |
| 1                              | Address Type:                                                          | Assigned by DHCP |
| 24                             | IP Address:                                                            | 192.168.100.11   |
|                                | Subnet Mask:                                                           | 255.255.255.0    |
|                                | Default Gateway:                                                       | 192.168.100.1    |
|                                | Details                                                                |                  |
| Windows<br>connecti<br>Repair. | adid not detect problems with this<br>on. If you cannot connect, click | Repair           |

**IP Address**: 請確認 IP Address 的前 3 個 IP 位置與 Deftault Gateway 的前 3 個 IP 位置是相同的。

- 例: Gateway Address 192.168.1.1 IP Address 192.168.1.xxx
- **3.)** 一旦獲取了 Default Gateway 訊息,即可在 IPEdit 中輸入正確的「Gateway」, 然後按下「確定」按鈕。

| Ż | IPEdit                          |                             |                 |            |         |             |                  | . 🗆 🗙    |
|---|---------------------------------|-----------------------------|-----------------|------------|---------|-------------|------------------|----------|
|   | Internet onlin<br>IP Server:(22 | e devices<br>0.135.169.136) | 220.135.169.136 |            | 0       | Connect     | $\overline{( )}$ | isconnec |
|   | Device Name                     | e:                          |                 |            |         | Search      |                  |          |
|   | Not connecte                    | ed Name                     | Mac Addres      | • Po       |         |             |                  |          |
|   |                                 |                             |                 |            |         |             |                  |          |
|   | IPCam_907                       | s<br>D192.178.1             | 100.2           | Input f    | Ref B   | utton       | <i>f</i>         | REF      |
|   |                                 |                             |                 | Name       | Γ       | IPCam_      | 9070             |          |
|   |                                 |                             |                 | Gateway    | I       | 192 . 168 . | 100 .            | 1        |
|   |                                 |                             |                 | IP Address | s       | 192 . 168 . | 100 .            | 5 •      |
|   |                                 |                             |                 | Netmask    | Γ       | 255 . 255 . | 255 .            | 0        |
|   |                                 | 1021001                     | 00 202          | HTTP Port  | t1      | 80          | )                |          |
|   | 5L-30605L3                      | )                           | 00.203          | HTTP Port  | t2      | 0           |                  |          |
|   |                                 |                             |                 | MAC        | Γ       | 00:90:70:   | 66:66:66         |          |
|   |                                 |                             |                 | C PPPoE(AD | DSL)    | C DHCP      | ۰s               | tatic    |
|   |                                 |                             |                 | Resca      | an 🤾    | 🤡 Submit    |                  | Reset    |
|   |                                 |                             |                 | Update     | 2)<br>5 | (F1) Help   | X                | Exit     |

4.) 然後按下「重新整理」按鈕,使 IPEdit 確認您是否正確完成了變更設定。

#### **IP Service**

#### 如何在 IPEdit 中使用 IP Service:

IP service 能夠讓您透過網際網路來連到他或是她的裝置,而不用記住長且繁雜的IP位址。相較於記住IP位址,用戶只需知道要連接的裝置名稱即可,然後在使用時,只要搜尋裝置名稱,就可以開啟要連接的裝置。

附注: IP Power 9258 HP 必須要連到 Server 2 來使用 IP Service

- 1.) 開啟IPEdit,即會顯示出在區域網路中裝置的訊息,如果您沒有為您的裝置進行命名, 請參閱手冊內容,來命名您的裝置。
- 2.) 使用 IP Service服務,按下綠色「Connect」按鈕來連接IP Server

| Internet online devices     |                 |         |                |
|-----------------------------|-----------------|---------|----------------|
| IP Server:(220.135.169.136) | 220.135.169.136 | Connect | ( ' )Disconnec |
| Device Name:                |                 | Search  | 1              |
| Not connected               |                 |         |                |

3.) 當連接到IP Server時,在輸入裝置名稱欄位中,至少要輸入3個以上英文字母,或是2 個以上的中文字,在輸入完後按下「搜尋」按鈕即可。

| Internet online devices ——<br>IP Server : | Server_2        | • (  | Connect 🔘      | H<br>Disconnect |
|-------------------------------------------|-----------------|------|----------------|-----------------|
| Device Name :<br>Connected to Server 2    | 9070            |      | Search         |                 |
| Device Name                               | Mac Address     | Port | IP Address     |                 |
| 29070 cathy9070                           | 009070000020    | 8088 | 125.225.97.213 | _               |
| 🎗 9070 maxhome90                          | 70 009070000017 | 8088 | 123.252.51.9   |                 |
| 🎗 9070 Jerry9070ho                        | 009070000005    | 80   | 58.114.176.99  |                 |
| 29070 Cloud9070                           | 009070000003    | 80   | 61.229.49.19   | -               |
| Local Devices                             |                 |      |                |                 |

- 4.) 當搜尋到裝置後,即可在列表中雙擊您的裝置,將會開啟Internet Explorer視窗來連接 您的裝置。
- 附注:如果要能夠順利連接你的裝置,需要注意您的IP位置及port(埠)端,是否有開啟LAN與WAN的設定到您的router上,這樣才能讓您在任何地方都可連接到裝置,請參閱您的router手冊來進行設定。

### 7.) 硬體連接裝置

#### Reset

如欲將裝置回復到出廠預設值,使用小型器具或尖嘴工具並按下 Reset 按鈕至少 10 秒鐘以上, 當你聽到"Be"的聲音即可放開,裝置及會回復至出廠預設值。

#### Restart

重新啟動裝置,使用小型器具或尖嘴工具然後按下按鈕放的 IP Power9258 HP 將自動重新啟動。

### 手動更換保險絲

Setp1. 請先將 9258 HP 電源關閉

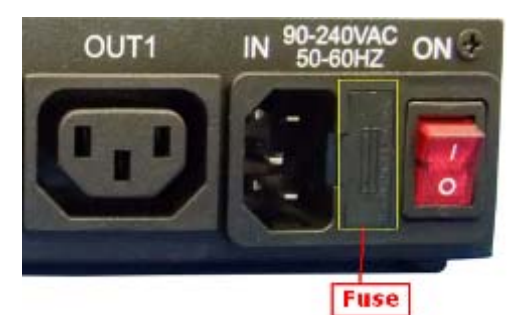

Setp2. 將蓋子小心向後拉起,如下圖所示

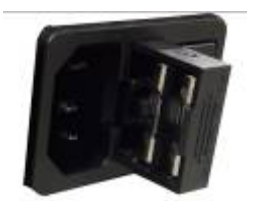

Setp3. 請取下損壞保險絲並置換新的放回原為即可。

Model: U/C GFE 10A 250V (PF)

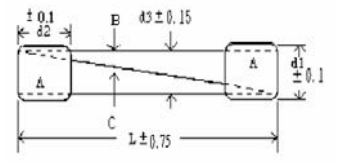

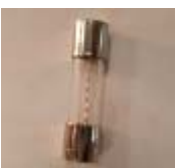

## 8.網頁功能簡介說明

首先確認 IP Power 9258HP 硬體都安裝完成與正確,參考以下登錄方式
第一種方式 (針對 LAN 部分)
1.) 使用 IPEdit 找到 9258 HP 設備
2.) 雙擊找到的 9258 裝置,會跳出一個登入視窗麻煩 KEY 入
User Name :admin
Password :12345678

第二種方式 (針對外網部分)

1.)直接打開 Internet Explorer 輸入 9258 HP 裝置位置

例如: http:// 192.168.122.188:9258

192.168.122.188 - 為 IP 地址

### 9268 –port 數

2.) 當你輸入完成與正確,即可登入到登入畫面。

| Connect to 192.168.1                                                  | .250                                                                                          |
|-----------------------------------------------------------------------|-----------------------------------------------------------------------------------------------|
|                                                                       | <b>GP</b>                                                                                     |
| The server 192.168.<br>and password.                                  | 1.250 at 9258WIFI requires a username                                                         |
| Warning: This server<br>password be sent in a<br>without a secure con | is requesting that your username and<br>an insecure manner (basic authentication<br>nection). |
| <u>U</u> ser name:                                                    | 🖸 admin 🔹                                                                                     |
| Password:                                                             | ••••••                                                                                        |
|                                                                       | Remember my password                                                                          |
|                                                                       |                                                                                               |
|                                                                       | OK Cancel                                                                                     |

出廠預設值: User Name :admin Password :12345678

| IP 9258 HP               |
|--------------------------|
|                          |
| 9258HP                   |
| + Power Control Settings |
| + System Configuration   |
| + Advance Settings       |
| + Information            |
| + Power Control Settings |
| + System Configuration   |
| + Advance Settings       |
| Information              |
| - System                 |
| - LOG                    |
| - Http Command           |
| - XML Information        |

樹狀功能表,點選+可展開子功能選單

**Power Control Settings: Power Controls** Scheduler Ping System Configuration: User Management Change Password Network Settings **PPPOE Settings** Date & Time **Advance Settings** Maintenance DDNS **IP Server & CNT** E-mail Settings Black List Information System Log Http Commands XML Information

#### **Power Control Settings**

The Power Configuration Section 最主要為讓使用者去設定與控制 9258 HP 電源開關時間、日期與 schedule daily 功能項目。

| Power Control Configuration |
|-----------------------------|
| - POWER CONTROL             |
| - SCHEDULE                  |
| + Basic Configuration       |
| + Advance Configuration     |

+ Information

#### **Power Controls**

The Power Controls 主要控制電源開闢頁面: Power Control

| Power No  | Name        | Control    | Timer                      | Alarm           | Status |
|-----------|-------------|------------|----------------------------|-----------------|--------|
| Fower no. | Name        | control    | min : sec                  | Alarm           | Status |
| Power1    | [ power-1 ] | 🔘 On 💿 Off | 0 : 0 On Off               | 🗹 E-Mail 🗌 Beep | OFF    |
| Power2    | [ power-2 ] | 🔿 On 💿 Off | 0 : 0 On Off               | 🗹 E-Mail 🗌 Beep | OFF    |
| Power3    | [ power-3 ] | 🔘 On 💿 Off | 0 : 0 On Off               | 🗹 E-Mail 🗌 Beep | OFF    |
| Power4    | [ power-4 ] | 🔿 On 💿 Off | 0 : 0 On Off               | 🗹 E-Mail 🗌 Beep | OFF    |
|           |             |            | Transmit Cancle Demo Start |                 |        |

#### System Startup Power Default Value:

| Power1                | Power2             | Power3     | Power4     |
|-----------------------|--------------------|------------|------------|
| ○ On ⊙ Off            | ○ On ⊙ Off         | ○ On ⊙ Off | ○ On ⊙ Off |
| System Startup Beeper | 💿 Enable 🛛 Disable |            |            |
|                       | Sub                | omit       |            |

#### Power Control Rename

| Fower control ke | name   |        |        |        |
|------------------|--------|--------|--------|--------|
| Device Name      | Power1 | Power2 | Power3 | Power4 |
|                  |        |        |        |        |
|                  |        | Rename |        |        |

#### **Power Control**

- 1. Power No: IP POWER 9258 HP Power 1-4 編號。
- 2. Name:可於 Power Control Rename 輸入名稱可明確辨識該電源用途。
- 3. Control: 開啟(On)或關閉(Off) Power。

● Enable ○ Disable(Last Setting)

4. Timer:以倒數計時方式控制開關,進入倒數 10 秒顏色會轉為紅色字體,前者為「分鐘」、 後者為「秒」,兩者設定值皆不可大於或等於 60!

|      |    | Time    | er  |     |   |    |
|------|----|---------|-----|-----|---|----|
|      |    | min : s | ec  |     |   |    |
| 1    | 10 | O On    | Off | 0   | ÷ | 10 |
| 2 :  | 0  | O On    | Off | 1   | ÷ | 0  |
| 30 : | 59 | O On    | Off | 29  | ÷ | 59 |
| 59 . | 0  | O On    | Off | = 0 |   | •  |

5. Alarm:當 Power 1-4 有 Power On / Off 觸發情形時,會寄發 E-Mail 或以 Beep (嗶) 聲通 知管理人員。

\* Mail 部分設定可在 Advance Configuration / SMTP(E-Mail) 進行。

6. Status: 顯示 Power 1-4 目前狀態。

以上設定完成按下 Transmit 按鈕即可。

按下 Cancel 按鈕會取消該頁面你所設定的所有資料。

按下 Demo Start 按鈕會以亂數方式對 Power 1-4 進行開關!

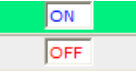

#### System Startup Power Default Value :

| System Startup Power De | fault Value:       | 💿 Enable 🔘 Disable(L | ast Setting) |
|-------------------------|--------------------|----------------------|--------------|
| Power1                  | Power2             | Power3               | Power4       |
| ○ On ⊙ Off              | 🔘 On 💿 Off         | 🔘 On 💿 Off           | ○ On         |
| System Startup Beeper   | 💿 Enable 🛛 Disable |                      |              |
|                         | Sub                | amit                 |              |

#### 當設定值再:

**Enable** 時可手動設定當 IP POWER 9258 HP 重新啟動時預設的 Power 1-4 狀態是 On 或 Off。 **Disable** (will Startup Device with Last Setting) 若選取此選項則會儲存最後 Power 1-4 狀態做為 IP POWER 9258 HP 重新啟動時的 Power 預設。

System Startup Beeper: 設定開啟 9258 HP 時是否會發出嗶聲設定完成按下 Submit 按鈕即

#### Changing the Name of your Device

| Power Control Re | name   |        |        |        |
|------------------|--------|--------|--------|--------|
| Device Name      | Power1 | Power2 | Power3 | Power4 |
|                  |        |        | v      |        |
|                  |        | Rename |        |        |

#### Power Control Rename

Device Name:可輸入您要的裝置名稱,可更換字體顏色。 Power 1-4:可輸入您要的 Power 名稱,可更換字體顏色,也可只更換顏色!設定完成按下 Rename 按鈕即可。

| Changing the Color                                                    |   |
|-----------------------------------------------------------------------|---|
| 🖉 9258WIFI Color Table Webpage Dialog                                 | X |
| http://192.168.1.155/color.html                                       | ~ |
|                                                                       | ^ |
|                                                                       |   |
|                                                                       |   |
| D00030 000078 000084 0000F0 003000 003030 003078 003084 0030F0        |   |
| 006000 006030 006078 006084 0060F0 009000 00903C 009078 009084 0090F0 |   |
| 00C000 00C030 00C078 00C084 00C0F0 00F000 00F03C 00F078 00F084 00F0F0 |   |
| 100031 100075 100084 1000F0 103000 10303C 103078 103084 1030F0        | = |
| 106000 106030 106078 106084 1060F0 109000 10903C 109078 109084 1090F0 |   |
| 10C000 10C030 10C070 10C084 10C0F0 10F000 10F03C 10F078 10F084 10F0F0 |   |
|                                                                       |   |
| 205000 205030 205078 205079 205070 205000 205030 205078 205064 205070 |   |
|                                                                       |   |
| 306000 306030 306078 306084 306060 309000 309030 309078 309064 309060 | _ |
| 30C000 30C030 30C07E 30C0B4 30C0F0 30F000 30F03C 30F078 30F0B4 30F0F0 |   |
| 400000 400030 400078 400084 400060 403000 403030 403078 403084 403060 |   |
| 406000 406030 406078 406084 4060F0 409000 409030 409078 409084 4090F0 |   |
| 40C000 40C030 40C078 40C084 40C0F0 40F000 40F03C 40F078 40F084 40F0F0 |   |
| 500000 500036 500078 500084 5000F0 503000 50303C 503078 503084 5030F0 |   |
| 506000 50603C 506078 506084 5060F0 50900C 50903C 509078 509084 5090F0 |   |
| 50C000 50C030 50C078 50C084 50C0F0 50F000 50F03C 50F078 50F084 50F0F0 |   |
| 600000 600030 600078 600084 6000F0 603000 603030 603078 603084 6030F0 |   |
| 606000 60603C 606078 606084 6060F0 60900C 60903C 609078 609084 6090F0 |   |
| 60C000 60C030 60C078 60C084 60C0F0 60F000 60F03C 60F078 60F084 60F0F0 |   |
| 700000 700030 700078 700084 7000F0 703000 703030 703078 703084 7030F0 |   |
| 706000 70603C 706078 706084 7060F0 709000 70903C 709078 709084 7090F0 | ~ |

為了便於識別,您可以將每一個設備名稱做不同顏色區分,只要按下位於右側的命名部分顏色表 窗口將會出現。選擇顏色選擇並點擊關閉按鈕。

### Scheduler

| Power Control Settings         |                |                |        |                  |
|--------------------------------|----------------|----------------|--------|------------------|
| - POWER CONTROL                |                |                |        |                  |
| - Scheduler                    |                |                |        |                  |
| - PING                         |                |                |        |                  |
| + System Configuration         |                |                |        |                  |
| + Advance Settings             |                |                |        |                  |
| + Information                  |                |                |        |                  |
| Scheduler                      |                | Page: 1        |        |                  |
| No. Start Date End Date Tin    | ne Device Name | Command        |        |                  |
|                                |                |                |        |                  |
| Delete All Prev Page Next Page | Pages          | s:1, Records:0 |        |                  |
| Schedule Settings              |                |                |        |                  |
| No : 001 Device Name : test1 💟 | Cor            | mmand : On 💌   |        | Mode : Date 💙    |
| Date : From                    | то             |                | Time : | 14 💟 : 27 💙 : 33 |
| Add Remov                      | e              |                | Submit | Cancel           |

透過 Scheduler 表,可以設定 9258 HP 按照你指定時間或日期將裝置關閉或開啟。 設定時間表流程:

**1.)** 按下 Addition 新增排程, Remove 删除此排程, Transmit 儲存設定, Cancle 放 棄目前設定且不儲存。

\*

2.) Device Name: 選擇想設定的裝置 Power1-4。

| Device Name : power-1 💌 |       |
|-------------------------|-------|
| power-1<br>power-2      |       |
| power-3<br>power-4      |       |
| 3.) Command:設定的裝置開啟或    | 關閉電源。 |
| Command : On 💌          |       |
| On<br>Off               |       |
| 選擇以下一種模式可以設定日期          |       |
|                         |       |

Date: 選擇具體的日期範圍,9258 HP 設備在指定的時間期間將按照指令與時間比動作。

| Mode : | Date | ¥ |
|--------|------|---|
| mode i |      |   |

Type: By Date 按下 以日期來做設定,選擇您要執行的年、月、日、時間

|        |      | <br><b>BTA</b> |    | <br><b>BIG</b> |
|--------|------|----------------|----|----------------|
| Date : | From |                | То |                |

|                 | 🧷 < Sc    | hedul     | e > -     | Windo     | w         |           |           |
|-----------------|-----------|-----------|-----------|-----------|-----------|-----------|-----------|
|                 | 🥖 abou    | ut:blank  |           |           |           |           | <u> </u>  |
|                 | [<<]      | [≤]       | Ju        | 1 2009    |           | ·] [      | >>]       |
|                 | Sun       | Mon       | Tue       | Wed       | Thu       | Fri       | Sat       |
|                 |           |           |           |           | 1         | 2         | 3         |
|                 | <u>4</u>  | <u>5</u>  | <u>6</u>  | <u>7</u>  | <u>8</u>  | <u>9</u>  | <u>10</u> |
|                 | <u>11</u> | <u>12</u> | <u>13</u> | <u>14</u> | <u>15</u> | <u>16</u> | <u>17</u> |
|                 | <u>18</u> | <u>19</u> | <u>20</u> | <u>21</u> | <u>22</u> | <u>23</u> | <u>24</u> |
|                 | <u>25</u> | <u>26</u> | <u>27</u> | <u>28</u> | <u>29</u> | <u>30</u> | <u>31</u> |
|                 |           |           |           |           |           |           |           |
| Mode : Weekly 💙 | 😜 Inter   | rnet      |           |           | e, i      | .00%      | •         |

或可以選擇 By Week 週期方式: Weekend 則只執行六、日如想修改排程的設定,可在排程表中 按下欲更改的項目,再儲存即可。已執行完畢的排程,會刪除該筆記錄。最多可儲存 100 筆記錄。

a.) 選擇想要執行的開始日期與結束日期

| Week :          | From     | Sun      | *  | то | Sat 💙 |
|-----------------|----------|----------|----|----|-------|
| <b>b.)</b> 選擇想要 | 要執行的時間   | 間做開關動    | 作。 |    |       |
| Time :          | 13 💙 : 2 | 2 💙 : 59 | *  |    |       |
|                 |          |          |    |    |       |

當你設定完成按下 submit 鈕,你將可以看見你所設定完成的裝置的時間表。

#### 刪除時間表流程步驟: Scheduler

|      |                |               |          |                    | Page: 1     |    |
|------|----------------|---------------|----------|--------------------|-------------|----|
| No.  | Start Date     | End Date      | Time     | <b>Device Name</b> | Command     |    |
| 001  | 2009/01/20     | 2009/01/23    | 15:35:10 | test1              | On          |    |
| 002  | Sun            | Sat           | 15:35:43 | test1              | On          |    |
| 003  | Sun            | Sun           | 15:36:08 | test1              | On          |    |
| 004  | Fri            | Fri           | 15:44:04 | test3              | On          | 1. |
| Dele | e All Prev Pag | e 🛛 Next Page |          | Pages : 1,         | Records : 4 | -  |

Pages : 1, Records : 4

#### Schedule Settings

| No : 004 | Device Name : test3 💙 | Command : On 🌱 | Mode : Weekly 🌱 |
|----------|-----------------------|----------------|-----------------|
| Week :   | From Fri 💌 To Fri 💌   | Time : 15 💌    | 1 : 44 💙 : 04 🌱 |
|          | Add Remove 2.)        | Submit         | Cancel          |

- 1.) 首先確認你要刪除的項目.
- 2.) 按下下方的 **Remove 按鈕**
- 3.) 再一次確認是否移除,如確認要移除請按下 OK。

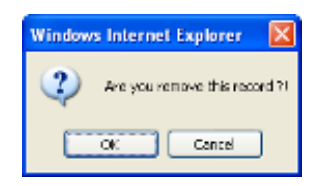

## 編輯設定好Scheduled表: Scheduler

|                                                      |            |            |          |                    | Page: 1 |     |
|------------------------------------------------------|------------|------------|----------|--------------------|---------|-----|
| ). S                                                 | Start Date | End Date   | Time     | <b>Device Name</b> | Command |     |
| 1                                                    | 2009/01/20 | 2009/01/23 | 15:35:10 | test1              | On      |     |
| 2                                                    | Sun        | Sat        | 15:35:43 | test1              | On      |     |
| 3                                                    | Sun        | Sun        | 15:36:08 | test1              | On      |     |
| 4                                                    | Fri        | Fri        | 15:44:04 | test3              | On      | 1.) |
| Delete All Dray Page Next Page Dages : 1 Decords : 4 |            |            |          |                    |         |     |

Delete All Prev Page

Pages : 1, Records : 4

#### Schedule Settings

| No : 004 | Device Name : test3 🗸 | Command : On 💌 | Mode : Weekly 💙           |
|----------|-----------------------|----------------|---------------------------|
| Week :   | From Fri 💌 To Fri 💙   | 2.)            | Time : 15 💌 : 44 💟 : 04 💙 |
|          | Add Remove            | 3              | 3.) Submit Cancel         |

- 1.) 選擇你所要修正的項目。
- 2.) 編輯預設定日期與時間。
- 3.) 確認無誤之後按下 submit 鈕即可。

### **Ping Setting :**

#### Ping 功能的使用與介紹:

可以讓裝置隨時保持對外連繫,當達到無法連線的失敗次數時,將會自動開啟、關閉或重新關開指定的電源開關。

Name: 顯示設備的名稱。

#### Enable / Disable:

Host Name / IP Address:輸入想要Ping 的網域名稱或IP位址,然後選擇On、Off或Reset。當 Reset 失敗條件成立時,會立即關閉該Power電源,然後在您設定的時間到達之後,會再開啟 Power。Continue表示在Reset的關開循環後會繼續Ping該位址,若為Stop Ping則在循環後不再 進行動作。

Ping Failures:輸入失敗的次數,若在失敗次數中有成功過,則會從0開始計算

#### **Ping Setting**

| Name      | Enable/Disable     | Host Name/IP Address                        | Ping Failures |
|-----------|--------------------|---------------------------------------------|---------------|
| Charles 1 | 🔘 Enable 💿 Disable |                                             | 3             |
| [ testi ] | Action             | 🔘 On 💿 Off 🔘 Reset Continue 🔽 0 min. 0 sec. |               |
| [ toot2 ] | 🔿 Enable 💿 Disable |                                             | 3             |
| [ test2 ] | Action             | ○ On ④ Off ○ Reset Continue 🔽 0 min. 0 sec. |               |
| [         | 🔘 Enable 💿 Disable |                                             | 3             |
| [ test3 ] | Action             | ○ On ④ Off ○ Reset Continue 🔽 0 min. 0 sec. |               |
| Charles 1 | 🔿 Enable 💿 Disable |                                             | 3             |
| [ test4 ] | Action             | 🔿 On 💿 Off 🔿 Reset Continue 😪 🛛 min. 🔍 sec. |               |
|           |                    | Submit Cancel                               |               |

| Auto Self Pinger |                    |  |  |
|------------------|--------------------|--|--|
| Enable/Disable   | 🔘 Enable 💿 Disable |  |  |
|                  | Submit             |  |  |

Action: This section allows the user to set the action of the 9258HP when

| Action | 🔿 On 💿 Off 🔿 Reset | Continue 💙 0 | min. o sec | :. |
|--------|--------------------|--------------|------------|----|
|--------|--------------------|--------------|------------|----|

| Auto Self Pinger |                    |  |
|------------------|--------------------|--|
| Enable/Disable   | 🔘 Enable 💿 Disable |  |
| Submit           |                    |  |

Auto Self Pinger:在執行中可判斷裝置本身是否處於連線的狀態,當裝置斷線或沒反應時,則 機器會自行 restart 重啟電源。

| 基本設定                                                                                                    |                                                                                                    |
|----------------------------------------------------------------------------------------------------|----------------------------------------------------------------------------------------------------|
| + Basic Con                                                                                                    | ifiguration / - User Management                                                                                                    |
| + Power Control S                                                                                                    | ettings                                                                                                    |
| = System Configur                                                                                                    | ration                                                                                                    |
| – User Management                                                                                                    |                                                                                                    |
| - CHANGE PASSWO                                                                                                    | RD                                                                                                    |
| - Network Settings                                                                                                    |                                                                                                    |
| - Wireless Settings                                                                                                   |                                                                                                    |
| - PPPOE Settings                                                                                                    |                                                                                                    |
| - DATE & TIME                                                                                                    |                                                                                                    |
| + Advance Settings                                                                                                    | β                                                                                                    |
| + Information                                                                                                    |                                                                                                    |
|                                                                                                    |                                                                                                    |
| liser Mana                                                                                                    | gement                                                                                                    |
| User Mana                                                                                                    | gement                                                                                                    |
| User Mana<br>User List<br>User Name                                                                                   | gement<br>User Group                                                                                                    |
| User List<br>User Name<br>admin                                                                                       | gement<br>User Group<br>Administrator                                                                                                    |
| User Mana<br>User List<br>User Name<br>admin<br>demowifi                                                              | gement<br>User Group<br>Administrator<br>Administrator                                                                                                    |
| User List<br>User Name<br>admin<br>demowifi                                                                           | gement<br>User Group<br>Administrator<br>Administrator                                                                                                    |
| User List<br>User Name<br>admin<br>demowifi                                                                           | gement<br>User Group<br>Administrator<br>Administrator                                                                                                    |
| User List<br>User Name<br>admin<br>demowifi                                                                           | gement<br>User Group<br>Administrator<br>Administrator                                                                                                    |
| User List<br>User Name<br>admin<br>demowifi                                                                           | gement<br>User Group<br>Administrator<br>Administrator                                                                                                    |
| User List<br>User Name<br>admin<br>demowifi                                                                           | gement<br>User Group<br>Administrator<br>Administrator                                                                                                    |
| User Mana<br>User List<br>User Name<br>admin<br>demowifi                                                              | gement User Group Administrator Administrator                                                                                                    |
| User Mana<br>User List<br>User Name                                                                                   | gement<br>User Group<br>Administrator<br>Administrator                                                                                                    |
| User Mana<br>User List<br>User Name<br>admin<br>demowifi<br>Add Re                                                    | gement User Group Administrator Administrator administrator Settings                                                                                                    |
| User Mana<br>User List<br>User Name<br>admin<br>demowifi<br>Add Re<br>Anonymous User<br>Enable anonymous              | gement User Group Administrator Administrator amove Settings viewer login (no user name or password required) Yes No ③                                                                  |
| User Mana<br>User List<br>User Name<br>admin<br>demowifi<br>Add Re<br>Add Re<br>Enable anonymous<br>Maximum number of | gement User Group Administrator Administrator Administrator  Settings viewer login (no user name or password required) Yes No ③ of simultaneous users limited to: 20 (Maximum value:20) |

※關於各功能設定,在每次設定後均須按下頁面下方之 Save 鍵,以儲存設定值。 User List – 可在此處新增或刪除使用者帳號,admin 不可刪除。

Add New User – 當按下Add Add... 按鈕後才會出現此視窗,此處可設定使用者名稱、使用者的密碼以及使用者權限為普通User或是具有管理權限的Administrator。

| Add New User      |                                                     |
|-------------------|-----------------------------------------------------|
| User name:        | Guest                                               |
| Password:         | •••••                                               |
| Confirm password: | •••••                                               |
| User group:       | <ul> <li>● User</li> <li>○ Administrator</li> </ul> |
| Save Reset        |                                                     |

| ober Hanagement |                        |                            |  |
|-----------------|------------------------|----------------------------|--|
| User List       |                        |                            |  |
| User Name       | User Group             |                            |  |
| admin<br>guest  | Administrator<br>Guest |                            |  |
| Add             | Remove                 |                            |  |
| Add New Us      | er                     |                            |  |
| User name:      |                        |                            |  |
| Password:       |                        |                            |  |
| Confirm pass    | word:                  |                            |  |
| User group:     |                        | C Guest<br>C Administrator |  |
| Save            | Reset                  |                            |  |

#### **User Management**

### 刪除使用者:

1.) 選擇要移除的使用者

### **User Management**

| User List |               |
|-----------|---------------|
| User Name | User Group    |
| admin     | Administrator |
| quest     | Administrator |
| guest1    | User          |
|           |               |
|           |               |
|           |               |
|           |               |
|           |               |
|           |               |
|           |               |
| Add       | Remove        |

- 2.) 然後雙擊欲刪除的使用者用戶。
- 3.) 最後一次確認是否刪除此用戶,如果確認請按 OK。

| Windows Internet Explorer 🛛 🗙 |                                                    |  |
|-------------------------------|----------------------------------------------------|--|
| 2                             | Are you sure you want to remove the user 'guest1'? |  |
|                               | OK Cancel                                          |  |

| Anonymou    | s User Settin | igs                                |          |          |      |   |
|-------------|---------------|------------------------------------|----------|----------|------|---|
| Enable anon | ymous viewer  | login (no user name or password re | equired) | Yes C    | No   | o |
| Maximum nu  | umber of simu | Itaneous users limited to: 20      | (Maxim   | num valu | e:20 | ) |
| Save        | Reset         |                                    |          |          |      |   |

**Anonymous User Settings** – 此處詢問是否要開放**Anonymous** 功能,若開放則會允許不需要使用者帳號及密碼的使用者進入。

Maximum number of simultaneous users limit –此處可輸入最大限制同時瀏覽的人數,最大 20人。

### ■更改密碼:

| + Power Control Settings |  |  |
|--------------------------|--|--|
| System Configuration     |  |  |
| - User Management        |  |  |
| - CHANGE PASSWORD        |  |  |
| - Network Settings       |  |  |
| - Wireless Settings      |  |  |
| - PPPOE Settings         |  |  |
| - DATE & TIME            |  |  |
| + Advance Settings       |  |  |
| + Information            |  |  |

## **Change Password**

| Change Password   |       |
|-------------------|-------|
| User name:        | admin |
| Password:         |       |
| Confirm password: |       |
| Save Reset        |       |
|                   |       |

在此功能中,可更改您目前所登入的使用者密碼。

1.) 請 Key 入新密碼,並在做一次 Confirm 密碼動作。

2.) 輸入完成請按 Save 儲存鈕, 9258-HP 會要求重新用新密碼再登入一次。

若使用 guest 登入,則 User Name 會顯示 guest。

※注意:當以 guest 操作時,會無法顯示 BLACK LIST 選單

### **Network Settings**

| + Power Control Settings             |                                           |  |
|--------------------------------------|-------------------------------------------|--|
| System Configuration Networking      |                                           |  |
| – User Management                    | IP Address Configuration                  |  |
| - CHANGE PASSWORD                    | Obtain IP address via DHCP View           |  |
| <ul> <li>Network Settings</li> </ul> | DHCP try time (Range 0 ~180 sec) : 30 sec |  |
| - Wireless Settings                  |                                           |  |
| - PPPOE Settings                     | Use the following IP address:             |  |
| - DATE & TIME                        | IP address: 192.168.1.133                 |  |
| + Advance Settings                   | Subnet mask: 255.255.255.0                |  |
| + Information                        | Default router: 192.168.1.1               |  |

#### **IP Address Configuration**

上圖有二種方式來設定IP:

- 第一種、是透過DHCP 服務來取得IP Address,當目前使用DHCP服務時按下View 按鈕,可得 知目前透過DHCP Server 所得到的IP位置。
- 第二種、是直接透過手動Key 入9258-HP 設定其固定IP位置。

| DNS Configuration                      |             |  |
|----------------------------------------|-------------|--|
| Obtain DNS server address via D        | HCP         |  |
| Ouse the following DNS server address: |             |  |
| Primary DNS server:                    | 168.95.1.1  |  |
| Secondary DNS server:                  | 168.192.1.1 |  |

#### **DNS** Configuration

上圖有兩主方式可以設定DNS:

第一種、透過DHCP獲得DNS伺服器位置,可以讓9258-HP自動取得IP Address。

第二種、使用DNS 服務時,是直接透過手動Key 入9258-HP 設定其固定IP位置。

#### HTTP

| HTTP port: | 80 |
|------------|----|
| סדדו       |    |

#### HTTP

在此處可設定用第幾 Port來端口做送出來的資料。

備註:Port 80 是Http格式所傳送的Port。若您更改為1000,則當瀏灠此頁面時,須再加註:1000。 例如:IP位置為192.168.1.100,當更改為Port 1000時,連結該位置,應輸入

http://192.168.1.100:1000 °

| DHCP Clone | Мас   |                             |
|------------|-------|-----------------------------|
| Yes O No O |       | 00 - 00 - 00 - 00 - 00 - 00 |
| Save       | Reset |                             |

#### DHCP Clone Mac

此處可設定Mac Address,以連接Cable Modem。Mac Address 為ISP 業者所提供之網卡上的 Mac Address,使用此功能時,必須開啟 DHCP 功能。

### **PPPOE Settings:**

| + Power Control Settings |  |  |
|--------------------------|--|--|
| System Configuration     |  |  |
| - User Management        |  |  |
| - CHANGE PASSWORD        |  |  |
| - Network Settings       |  |  |
| - Wireless Settings      |  |  |
| - PPPOE Settings         |  |  |
| - DATE & TIME            |  |  |
| + Advance Settings       |  |  |
| + Information            |  |  |

#### Configuration

- Enable PPPoE 開啟或關閉此功能。
- User Name 輸入 ISP 業者所提供的帳號。
- Password 輸入 ISP 業者所提供的密碼。
- Email Notification when IP is changed 當 IP 被改變時,是否發出警示信件,完成後請按下 Save 按扭或按下 Reset 重新填寫。

#### Status

Refresh – 如撥接成功,按下 Refresh 按鈕可在狀態欄中看到 ISP 業者所提供的 IP adderss 等訊息。•

IP Address – 顯示 ISP 所提供的 IP 位置。

**Default router – ISP** 所提供的 router 訊息。

Primary DNS server – ISP 所提供的第一組 DNS server。

Secondary DNS server - ISP 所提供的第二組 DNS server。

Connection States - 顯示目前的連線狀態。

### DATE&TIME:

#### **Date & Time Settings**

| Current Server Time |                                                         |
|---------------------|---------------------------------------------------------|
|                     | Date: 2008-10-27 Time: 18:00:55                         |
| Time Zone           |                                                         |
|                     | GMT+08 (Beijing, Hong Kong, Shanghai, Taipei, Taiwan) 💌 |
| Time Mode           |                                                         |
|                     | NTP server 1: pool.ntp.org                              |
|                     | NTP server 2: pool.ntp.org                              |
| Update Server Time  |                                                         |
|                     | Synchronize with computer time Update                   |
|                     | Date: 2008-10-27 Time: 18:00:54                         |
|                     | Set manually Update                                     |
|                     | Date: 2008-10-27 Time: 18:00:53                         |
| Save Reset          |                                                         |

Current Server Time - 可看到目前顯示的時間。

Time Zone – 可選擇所在的時區。

Time Mode - 當連接網路時可設定與 NTP 伺服器同步之時間。

Update Server Time - 可自動更新與電腦相同的時間,也可手動更新輸入的時間,按下 Update 後在 Current Server Time 會更改成你所設定的時間。

### + Advance Configuration / - MAINTENANCE

| + Power Control Settings |
|--------------------------|
| + System Configuration   |
| 👄 Advance Settings       |
| - MAINTENANCE            |
| - DDNS                   |
| - IP SERVER & CNT        |
| - E-mail Settings        |
| - BLACK LIST             |
| + Information            |

### Maintenance

| Maintain Server                                                                            |  |  |  |
|--------------------------------------------------------------------------------------------|--|--|--|
| Restart Restart the 9258WIFI Device.                                                       |  |  |  |
| Restore Resets all parameters, except the IP parameters, to the original factory settings. |  |  |  |
| Default Resets all parameters to the original factory settings.                            |  |  |  |
| Upgrade Server                                                                             |  |  |  |
| Upgrade the 9258WIFI with the latest firmware.current version 1.00                         |  |  |  |
| Specify the firmware to upgrade to: and click Upgrade                                      |  |  |  |

Note: Do not disconnect power to the unit during the flash upgrade. The unit restarts automatically after the upgrade has completed. (1-10 minutes.)

#### **Maintain Server**

- Restart 重開9258 HP。
- · Restore 除了IP位置之外,其它都回復為出廠預設值。
- Default 將所有的設定都為還原為出廠預設值

#### **Upgrade Server**

按下瀏覽鍵,選擇Firmware(img檔)檔案後,按下Upgrade後就會開始更新您的Firmware,更新完成後請再按Restore鍵,以確保完全Upgrade。

### + Advance Configuration / - DDNS

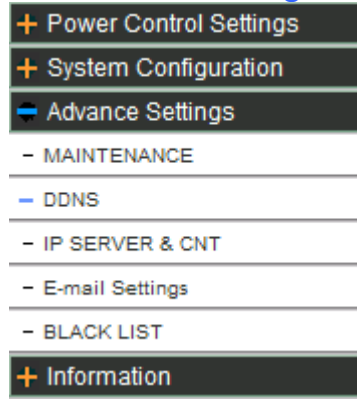

### **Dynamic DNS Setting**

| Dynamic DNS   |                             |  |  |
|---------------|-----------------------------|--|--|
| Choose Server | Disabled 💌                  |  |  |
|               |                             |  |  |
| DNS Account   |                             |  |  |
| User Name     |                             |  |  |
| Password      |                             |  |  |
| Manual_Update |                             |  |  |
| Status        | Initializing DDNS progress! |  |  |
| Save Reset    |                             |  |  |

#### **Dynamic DNS Setting**

• Chose Server 您可以選擇您要使用的DDNS Server,目前提供DynDNS及PeanutHull 這兩個Server 提供您 選用。

#### DNS Account

此為您申請DDNS Server 服務的帳號。您的DNS 的Host Name,例如您申請帳號為test.dyndns.org,則此即為您的Host Name。

#### • User Name

請輸入您申請的帳號名稱。

#### • Password

請輸入您申請帳號的密碼。

#### • Manual\_Updata

按下此按鈕,可手動更新告知 DDNS Server 您目前新的 IP 位置。

#### + Advance Configuration / - IP SERVER & CNT

| + Power Control Settings |
|--------------------------|
| + System Configuration   |
| 👄 Advance Settings       |
| - MAINTENANCE            |
| - DDNS                   |
| - IP SERVER & CNT        |
| - E-mail Settings        |
| - BLACK LIST             |
| + Information            |

### **IP Server & CNT**

The IP Server & CNT 是睿意獨家自行撰寫的程式,使用這二種軟體不必再記住麻煩的 IP 位置,與繁複的 Router 架設流程。

### **IPSERVICE** (Get internet ip through ip service)

| IPService Settings                        |  |  |  |  |
|-------------------------------------------|--|--|--|--|
| V IPService Enable                        |  |  |  |  |
| IPService server address: 220.135.169.136 |  |  |  |  |
| Status: Update is done!                   |  |  |  |  |
| Save e-mail                               |  |  |  |  |

勾選此選項可使用IpEdit 連線ip server 後,搜尋此裝置在網路上的相關訊息,如下圖所示。按下e-mail按鈕,會寄發通知信予使用者Wan IPAddress 與Lan IPAddress 訊息。

The Default IP Server Address is: 220.135.169.136

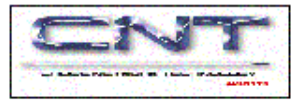

## CNT Service(Cross Network Technology)

| CNT Service Settings             |  |  |  |
|----------------------------------|--|--|--|
| Enable CNT Service               |  |  |  |
| CNT Server Address: 61.59.37.154 |  |  |  |
| Status: Update is done!          |  |  |  |
| Save                             |  |  |  |

使用 CNT 可以簡單透過 INTERNET 找到 9258-HP 裝置,無須針對 9258-HP 做 portforward 。

The Default IP Server Address is: 61.59.37.154

■電子郵件設定

### **Email Settings**

| E-mail 1             |                 |
|----------------------|-----------------|
| Mail Server:         | www.sample.com  |
| From E-Mail address: | user@sample.com |
| To E-Mail address:   | guest@test.com  |
| Authentication:      | Yes 🖲 No C      |
| User Name:           | sample          |
| Password:            | •••••           |
| E-mail 2             |                 |
| Mail Server:         |                 |
| From E-Mail address: |                 |
| To E-Mail address:   |                 |
| Authentication:      | Yes C No 🙃      |
| User Name:           |                 |
| Password             |                 |
|                      |                 |

 $^{1}\ \mathrm{Mandatory}$  fields. If these are not set, no mail can be sent.

<sup>2</sup> If a host name is used, a valid DNS server must be specified in the TCP/IP network settings.

 Save
 Reset

當您設定郵件伺服器時,請設定您目前所使用的ISP業者所提供的mail server (外寄郵件伺服器-SMTP)。

SMTP Settings

- Mail Server<sup>1</sup> 設定第一組的mail server (外寄郵件伺服器-SMTP)。
- From E-Mail address<sup>1</sup> 設定寄件者的e-mail 信箱。
- To E-Mail address<sup>1</sup> 設定收件者的e-mail 信箱。
- Authentication<sup>1</sup> 若當您的郵件在寄信的時候需要認證,則請在此處將Yes打勾,並在下面的輸入欄中輸入您的User Name<sup>1</sup>及Password<sup>1</sup>。

Test – 按下Test 按鈕會將測試信件寄到您所指定的mail信箱。

| + | BL | _A( | СК | LI | IST |
|---|----|-----|----|----|-----|
|---|----|-----|----|----|-----|

| + Power Control Configuration |
|-------------------------------|
| + Basic Configuration         |
| Advance Configuration         |
| - MAINTENANCE                 |
| - DDNS                        |
| - IP SERVER & CNT             |
| - SMTP (E-Mail)               |
| - BLACK LIST                  |
| + Information                 |

#### **Black List**

| Index | Command | Deny IP Address                 |
|-------|---------|---------------------------------|
| 01    | Enable  | 61. 59. 37.150 ~ 61. 59. 37.251 |
| 02    | Enable  | 10. 2. 2. 7 ~ 10. 2. 2.198      |
| 03    | Enable  | 192.168. 1. 55 ~ 192.168. 1.213 |
| 04    | Enable  | 11. 33. 2. 2 ~ 11. 33. 2. 33    |
| 05    | Enable  | 11. 33. 44. 5 ~ 11. 33. 44. 66  |
| 06    | Disable | 1. 2. 3. 44 ~ 1. 2. 3. 77       |
| 07    | Enable  | 181. 11. 2. 4 ~ 181. 11. 2. 88  |
| 08    | Enable  | 81. 15. 7. 1 ~ 81. 15. 7. 22    |
| 09    | Enable  | 61.229. 55.134 ~ 61.229. 55.136 |
|       |         |                                 |
|       |         |                                 |
| ·     |         |                                 |

Clear All

| Black List Settings                                                       | 🔿 Disable 🧟 Enable               |                                      |  |
|---------------------------------------------------------------------------|----------------------------------|--------------------------------------|--|
| Index : 10 Deny IP Address : From 192 . 168 . 1 . 3 To 192 . 168 . 1 . 66 |                                  |                                      |  |
| Addition Remove Transmit Cancle                                           |                                  |                                      |  |
|                                                                           | Logoin JP Address : 192.168.1.21 |                                      |  |
|                                                                           | ⊙ <sub>192.168.1.3</sub>         | C 192.168.1.22 ~ 192.168.1.66 Modify |  |

Message :

按下 Addition 新增要過瀘的 IP 位址, Loggin IP Address 是您目前所使用的 IP 位址, 當所設定的範圍涵蓋了目前所使用的 IP, 則會出現紅色閃爍來告知使用者。 如上所示目前 IP 位址為 192.168.1.21, 選擇所提供 192.168.1.3 時, 範圍會是 192.168.1.3 ~ 192.168.1.20, 或選擇 192.168.1.22 ~ 192.168.1.66

## IP Address is denied on this server.

無法進入網頁會顯示以上訊息!

### **Blocking an IP Address**

- 1.) 首先先選擇 Add 按鈕。
- 2.) 然後 KEY 入黑名單(不想讓哪些 IP 進入 9258-HP).的 IP 位置。

| Black List Settings                                                   | 🔘 Disable 💿 Enable |
|-----------------------------------------------------------------------|--------------------|
| Index : 02 Blacklisted IP : From 192 . 178 . 12 . 1 To 192 . 178 . 12 | . 31               |
| 3.) KEY 人完成麻煩按下確認鍵 Submit 。                                           |                    |
|                                                                       |                    |

4.) 設定完成黑名單你將可以在圖示中看見,如下圖所示:

#### **Black List**

| Index | Command | Blacklisted IP                  |
|-------|---------|---------------------------------|
| 01    | Enable  | 192.168. 7. 10 ~ 192.168. 7. 10 |
|       |         |                                 |
|       |         |                                 |
|       |         |                                 |
|       |         |                                 |
|       |         |                                 |
|       |         |                                 |
|       |         |                                 |
|       |         |                                 |

### **Removing an IP Address**

## 移除 IP Address Black List <u>Delete All</u> <u>Black List Settings</u> <u>Idex : [02\_Blacklisted IP: From [b2], 158], 1, 100 To [92], 158], 1, 100</u> <u>Idex : [02\_Blacklisted IP: From [b2], 158], 1, 100 To [92], 158], 1, 100</u> <u>Logoin IP Address : 192.168.1.33</u>

Message :

- 1.) 選擇欲刪除的有效 IP Address。
- 2.) 並按下 Remove 按鈕
- 3.) 再一次確認是否要刪除此 IP Address,如確認請按 OK。.

 Windows Internet Explorer
 X

 Image: Are you remove this records ?!
 OK
 Cancel

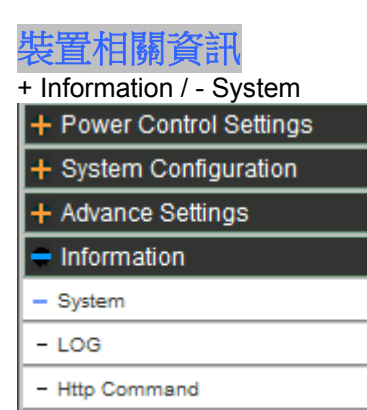

- XML Information

在此功能中可以看到System Information、Network Status、Wireless Status等等訊息,如下圖所示:

System:將提供有關於設備裝置網路的基本的訊息。 LOG:在此可查看登入者的名稱、IP Address 及修改 Flash 寫入的時間 Http Command: HTTP Commands 來下指令或動作。

### System

| System Information                                 |                   |  |  |  |
|----------------------------------------------------|-------------------|--|--|--|
| Firmware Current Version/Date 1.00 [ 2009-01-21 De |                   |  |  |  |
| Network Status                                     |                   |  |  |  |
| Ethernet MAC Address                               | 00-92-60-00-00-38 |  |  |  |
| LAN IP Address                                     | 192.168.1.59      |  |  |  |
| LAN Netmask Address                                | 255.255.255.0     |  |  |  |
| LAN Gateway Address                                | 192.168.1.1       |  |  |  |
| DHCP State                                         | Disabled          |  |  |  |
| Wireless Status                                    |                   |  |  |  |
| Connection                                         | UP                |  |  |  |
| Channel                                            | 2                 |  |  |  |
| Signal Level                                       | 96%               |  |  |  |
| TX Rate                                            | 54Mbps            |  |  |  |
|                                                    |                   |  |  |  |

#### **System Information**

此處顯示您目前所使用的Firmware版本。 Network Status

- Ethetrnet MAC Address 顯示目前的MAC Address。
- ・LAN IP Address 顯示目前的IP位置。
- LAN Netmask Address- 顯示目前的Netmask。
- LAN Gateway Address 顯示目前的Gateway。
- DHCP Status 顯示目前的DHCP 是否啟用。

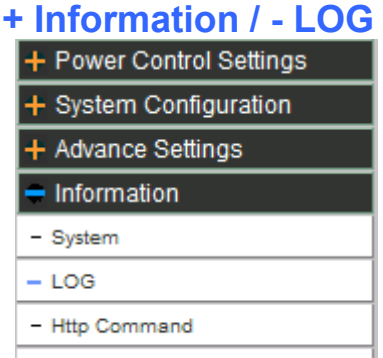

- XML Information

在此可查看登入者的名稱、IP Address 及修改Flash 寫入的時間,如下圖所示

#### Log Settings

| Mode C DR/      | AM 🛈 FLASH | ł            |
|-----------------|------------|--------------|
| Flash write tir | me: 60     | [165535] min |
| Save            | Reset      |              |

#### Log Status

| Time                    | Status                                   | Page: 1      |
|-------------------------|------------------------------------------|--------------|
| 001 11:44:20 10/28/2008 | admin login from 192.168.1.134           |              |
| 002 11:43:16 10/28/2008 | admin logout from 192.168.1.50           |              |
| 003 11:43:11 10/28/2008 | admin login from 192.168.1.50            |              |
| 004 11:42:42 10/28/2008 | PPPoE: Start PPPoE - Tue Oct 28 11:42:42 | 2008         |
| 005 11:42:42 10/28/2008 | TESTWIFI Boot ~                          |              |
| 006 11:17:07 10/28/2008 | admin login from 192.168.1.134           |              |
| 007 11:09:53 10/28/2008 | PPPoE: Start PPPoE - Tue Oct 28 11:09:53 | 2008         |
| 008 09:25:51 10/28/2008 | admin login from 192.168.1.134           |              |
| 009 09:24:24 10/28/2008 | admin logout from 192.168.1.134          |              |
| 010 08:55:40 10/28/2008 | admin login from 192.168.1.134           |              |
|                         | -                                        |              |
| Clear PrevPage NextPage | Save File e-mail Pages : 5,              | Records : 46 |

Log Configuration

- Mode 可選擇儲存紀錄的方式。我們提供記錄在DRAM (9258 HP重開機後訊息消息) 或者 是Flash (重開機後訊息存在)兩種儲存紀錄的方式。
- Flash write time 當設定為儲存在Flash 當中,您可以設定隔多久把紀錄寫入Flash 當中 設定值1~65535分鐘。

Log Status 顯示登入此系統之用戶、時間、IP 等訊息。

- · Clear 按下Clear按鈕會清除所有訊息。
- PrevPage 顯示上一頁資料。
- ・NextPage 顯示下一頁資料。
- Save Page 可將所有訊息儲存為文字檔(\*.txt),格式會以時間log\_2008-10-28-13-58-31 來做區分。
- e-mail 會將所有LOG訊息寄至所指定的郵件信箱,10 則訊息寄出一封信件,若有47 條件 訊息,則會寄出5 封郵件。

## **Http Command**

| Http Command Format -                                                   |                                                             |  |  |
|-------------------------------------------------------------------------|-------------------------------------------------------------|--|--|
| http://IP Address:Port/[Command]                                        |                                                             |  |  |
| Example :                                                               | ample : http://192.168.1.59:59/Demo.cgi?start=0             |  |  |
| http://name:password@IP Address:Port/[Command]                          |                                                             |  |  |
| Example :                                                               | ample : http://admin:admin@192.168.1.59:59/Demo.cgl?start=0 |  |  |
| http://IP Address:Port/[Command]user=name+pass=password+[Parameter]     |                                                             |  |  |
| Example : http://192.168.1.59:59/Demo.cgi?user=admin+pass=admin+start=0 |                                                             |  |  |

HTTP Command :

| Control    | Name Others                                                                 |           |               |                       |
|------------|-----------------------------------------------------------------------------|-----------|---------------|-----------------------|
| Command    | Parameter                                                                   | Auth Req. | Allowed User  | Action                |
|            | p1=0+p2=1+ [Range=p1~p4; 0=OFF,1=ON]                                        | Yes       | Administrator | Run CMD               |
| SetPower   | p1= OFF v p2= OFF v p3= OFF v p4= OFF v                                     |           |               | Cmd Syntax            |
| GetPower   | None                                                                        | No        | AnyBody       | Run CMD<br>Cmd Syntax |
| SetStartup | status=1+p1=0+p2=1+ [stauts=0->Disable, 1->Enable; Range=p1~p4; 0=OFF,1=ON] | Yes       | Administrator | Run CMD               |
|            | status= ON v p1= OFF v p2= OFF v p3= OFF v p4= OFF v                        |           | Cmd Syntax    |                       |
| GetStartup | None                                                                        | No        | AnyBody       | Run CMD<br>Cmd Syntax |

針對於 IP Power 9258-HP 可以透過 Http Connand Formant 只要幾個簡單步驟就可以來幫你 編輯你需要的 Http Command 的指令格式與樣式,這樣可以減少許多要寫指令常遇到問題與麻 煩。

### Coatrol Name Others

| Command    | Parameter                                                                   | Auth Req. | Allowed User  | Action                |
|------------|-----------------------------------------------------------------------------|-----------|---------------|-----------------------|
| SetPower   | p1=0+p2=1+ [Range=p1~p4; 0=OFF,1=ON]                                        | Yes       | Administrator | Run CMD               |
|            | p1= OFF v p2= OFF v p3= OFF v p4= OFF v                                     |           |               | Cmd Syntax            |
| GetPower   | None                                                                        | No        | AnyBody       | Run CMD<br>Cmd Syntax |
| SetStartup | status=1+p1=0+p2=1+ [stauts=0->Disable, 1->Enable; Range=p1~p4; 0=OFF,1=ON] | Yes       | Administrator | Run CMD               |
|            | status= ON v p1= OFF v p3= OFF v p4= OFF v                                  |           | Cmd Syntax    |                       |
| GetStartup | None                                                                        | No        | AnyBody       | Run CMD<br>Cmd Syntax |

Command:為 Command 命名。 Parameter:選擇你所要下 command 相關參數。 Auth Req.:是否需要密碼驗證。 Allowed User:可以設定那些 user 可以使用此指令 command。 Action:

- i. Run CMD: 自動執行所下的 command。
- ii. Cmd Syntax: 須透過手動才會去執行所下 command。

#### Here are all the available commands

| Control    | Name          | Others    |
|------------|---------------|-----------|
| Command    | Command       | Command   |
| SetPower   | SetDeviceName | GetVer    |
| GetPower   | GetDeviceName | GetSeries |
| SetStartup | SetPowerName  | Demo.cgi  |
| GetStartup | GetPowerName  |           |
|            |               | -         |

### Http Commands 表格

| Http Command Format -                                                   |                                                               |  |  |
|-------------------------------------------------------------------------|---------------------------------------------------------------|--|--|
| http://IP Address:Port/[Command]                                        |                                                               |  |  |
| Example :                                                               | Example : http://192.168.1.59:59/Demo.cgi?start=0             |  |  |
| http://name:password@IP Address:Port/[Command]                          |                                                               |  |  |
| Example :                                                               | Example : http://admin:admin@192.168.1.59:59/Demo.cgi?start=0 |  |  |
| http://IP Address:Port/[Command]user=name+pass=password+[Parameter]     |                                                               |  |  |
| Example : http://192.168.1.59:59/Demo.cgi?user=admin+pass=admin+start=0 |                                                               |  |  |

On the Top of the Http Commands Section you will find the syntax to submit commands to the device. View & Run Commands

#### 產生 Command 方式

HTTP Command : http://192.168.1.59:59/SetPower.cgi?p1=1+p2=1+p3=1+p4=0 3.)

| Costrol Name Others |                                                                             |     |     |               |                       |  |
|---------------------|-----------------------------------------------------------------------------|-----|-----|---------------|-----------------------|--|
| Command             | Parameter Auth Req. Allowed User A                                          |     |     |               | Action                |  |
|                     | p1=0+p2=1+ [Range=p1~p4; 0=OFF,1=ON]                                        |     | Yes | Administrator | Run CMD 2.)           |  |
| SetPower            | p1= ON v p2= ON v p3= ON v p4= OFF v                                        | 1.) |     |               | Cmd Syntax            |  |
| GetPower            | None                                                                        |     | No  | AnyBody       | Run CMD<br>Cmd Syntax |  |
|                     | status=1+p1=0+p2=1+ [stauts=0->Disable, 1->Enable; Range=p1~p4; 0=OFF,1=ON] |     | Yes | Administrator | Run CMD               |  |
| SetStartup          | status= ON v p1= OFF v p2= OFF v p3= OFF v p4= OFF v                        |     |     |               | Cmd Syntax            |  |
| GetStartup          | None                                                                        |     | No  | AnyBody       | Run CMD<br>Cmd Syntax |  |

1.) 選擇你要下指令動作的相關選項。

- 2.) 點選 Cmd Syntax link。
- 3.) 上方將會秀出產生新 http Command。

#### **Run Command Lines**

| Control    | Name Others                                                                 |           |               |                              |
|------------|-----------------------------------------------------------------------------|-----------|---------------|------------------------------|
| Command    | Parameter                                                                   | Auth Req. | Allowed User  | Action                       |
|            | p1=0+p2=1+ [Range=p1~p4; 0=OFF,1=ON]                                        | Yes       | Administrator | Run CMD 2.)                  |
| SetPower   | p1= OFF v p2= ON v p3= OFF v 1.)                                            |           |               | Cmd Syntax                   |
| GetPower   | None                                                                        | No        | AnyBody       | <u>Run CMD</u><br>Cmd Syntax |
|            | status=1+p1=0+p2=1+ [stauts=0->Disable, 1->Enable; Range=p1~p4; 0=OFF,1=ON] | Yes       | Administrator | Run CMD                      |
| SetStartup | status= ON v p1= OFF v p2= OFF v p3= OFF v p4= OFF v                        |           |               | Cmd Syntax                   |
| GetStartup | None                                                                        | No        | AnyBody       | Run CMD<br>Cmd Syntax        |

- 1.) 選擇你要下指令動作的相關選項.
- 2.) 點選 Run CMD link Run

3.) 將會如下圖所示並執行你所產品指令。

Set Power Control - Windows Internet Explorer

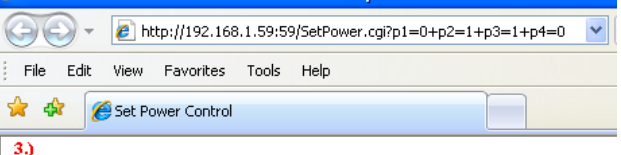

Power Control = P4:0,P3:1,P2:1,P1:0;

[0->OFF,1->ON]

Please review the section on the Controlling the Device for a list all of all the available commands.

+ Information / - Http Command
+ Power Control Settings
+ System Configuration
+ Advance Settings
= Information
- System
- LOG
- Http Command
- XML Information

## **Controlling the Device**

### **CGI HTTP Commands**

可使用Http Command 指令來對裝置進行動作,或對其他相關功能進行設定 Control · SetPower - 可對Power1-4 設定ON 或OFF http://192.168.1.100:90/SetPower.cgi?p1=1+p2=1+p3=1+p4=1, 0=OFF, 1=ON GetPower – 讀取Power1-4 目前狀態 http://192.168.1.100:90/GetPower.cgi? • SetStartup – 設定9258 HP 開啟時Power1-4 狀態 http://192.168.1.100:90/SetStartup.cgi?status=1+p1=1+p2=0+p3=1+p4=0 stauts=0-> Disable , 1-> Enable • Getstartup – 讀取9258 HPFI 開啟時Power1-4 狀態 http://192.168.1.100:90/GetStartup.cgi? 註:當設定好相關資料後可按下Cmd Syntax 會將您所設定的內容顯示在上欄中的 HTTP Command 欄位, ※注意當按下RunCMD 會立即執行您所變更的設定! Name SetDeviceName – 設定裝置名稱 http://192.168.1.100:90/SetDeviceName.cgi?Name= GetDeviceName – 讀取裝置名稱 http://192.168.1.100:90/GetDeviceName.cgi? • SetPowerName – 設定Power1-4 名稱 http://192.168.1.100:90/SetPowerName.cgi?p1=test1+p2=test2+p3=test3+p4=test4 • GetPowerName - 讀取Power1-4 名稱 http://192.168.1.100:90/GetPowerName.cgi?

#### Others

- GetVer 讀取9258 HP 目前版本
- GetSeries 讀取9258 HP 序號

• Demo.cgi – 使9258 HP Power1-4 以展示方式自動開關 http://192.168.1.100:90/Demo.cgi?start=0 start=0/1 [0=without Message,1=with Message(RS232)] http://192.168.1.100:90/Demo.cgi?stop=1

### + Information / - XML Information

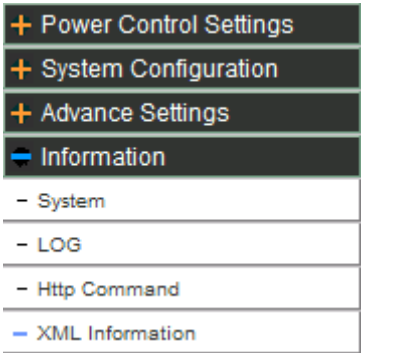

<?xml version="1.0" ?>

```
- <root>
```

```
- <device>
   <Type>9258 WIFI</Type>
   <Name>9258WIFI[192.168.1.133]</Name>
   <macaddress>009260334456</macaddress>
   <version>Version:1.00</version>
   <series />
   <URL>http://192.168.1.133/info.xml</URL>
 </device>
- <power_control>
   <dev_name>9258WIFI</dev_name>
   <port1>power-1 - ON</port1>
   <port2>power-2 - OFF</port2>
   <port3>power-3 - ON</port3>
   <port4>power-4 - OFF</port4>
 </power_control>
</root>
```

http://IP Address /info.xml 以樹狀結構顯示XM頁面資訊L

### CONSOLE超級終端機使用一覽

本產品提供RS232介面服務,可協助您掌握目前裝置的狀況,也可協助您做Debug的工作。 Step 1. 於開始》程式集》附屬應用程式》通訊》點選超級終端機,新增一連線,名稱與圖示可 任意輸入。

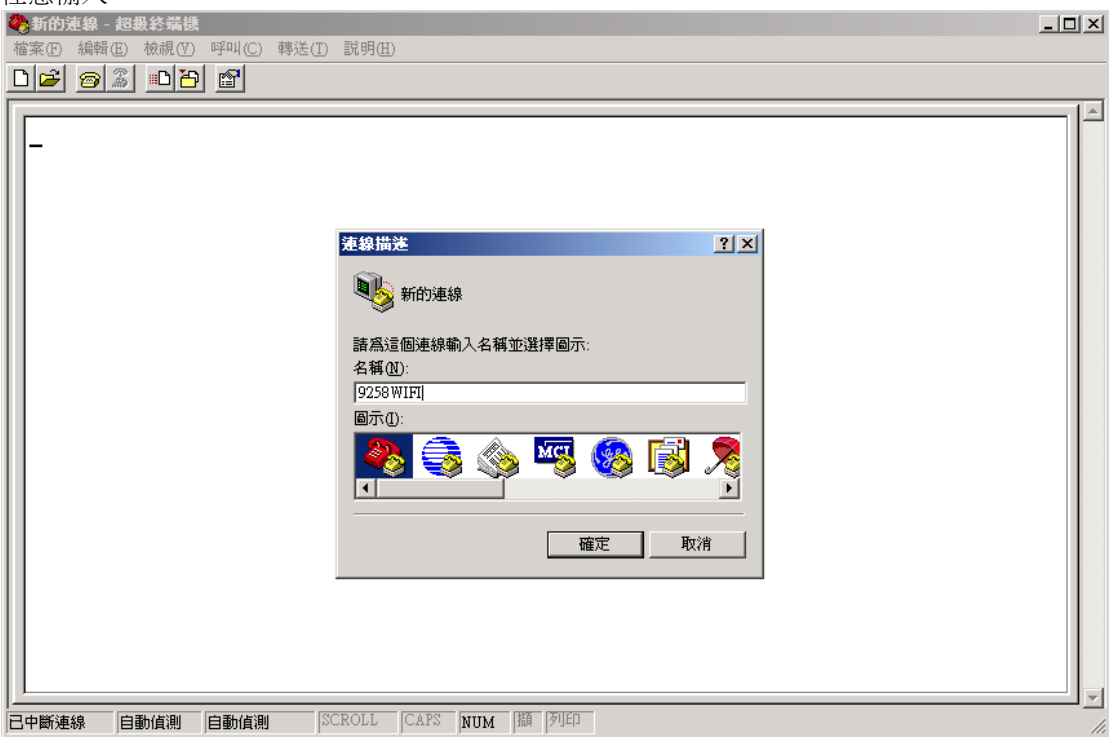

Step 2. 選擇使用連線的通訊連接埠

| 連線到                 | <u>? ×</u> |  |  |  |
|---------------------|------------|--|--|--|
| 🧞 9258 WIF          | п          |  |  |  |
| 請輸入要撥號的電話號碼詳細資料:    |            |  |  |  |
| 國家(地區)( <u>C</u> ): | 中華民國 (886) |  |  |  |
| 區碼(E):              | 02         |  |  |  |
| <b>電話號碼</b> (P):    |            |  |  |  |
| 使用連線(N):            | COM1       |  |  |  |
|                     | 確定取消       |  |  |  |

Step 3. 選擇每秒傳輸位元為 57600、流量控制設定為無

| COb | (1 內容      |       | ? ×               |
|-----|------------|-------|-------------------|
| 連   | 接埠設定       |       |                   |
|     |            |       |                   |
|     | 每秒傳輸位元(B): | 57600 | <b>_</b>          |
|     | 資料位元(D):   | 8     | •                 |
|     | 同位檢查(P):   | 無     | •                 |
|     | 停止位元(3):   | 1     | •                 |
|     | 流量控制(E):   | 無     | <b>_</b>          |
|     | <u> </u>   |       | 京成預設値( <u>R</u> ) |
|     | 確定         | E 取消  | 套用(丛)             |

Console Message 當您完成以上步驟後,請插上電源或按下Reset鍵,將很快地出現一些訊息,並且當您按下 Enter, 會移至lpcam::system>下

| 🍓 9258 WIFI - 超級終端機                                                                                                    |
|----------------------------------------------------------------------------------------------------|
| 檔案(12) 編輯(12) 檢視(12) 呼叫(12) 轉送(11) 說明(11)                                                                                                    |
|                                                                                                    |
| Ipcam::system><br>Ipcam::system><br>Ipcam::system><br>Ipcam::system><br>Ipcam::system><br>Ipcam::system><br>Ipcam::system><br>Ipcam::system><br>Ipcam::system><br>Ipcam::system><br>Ipcam::system><br>Ipcam::system><br>Reset System.<br>reboot Reset System.<br>restore Restore System.<br>show Display System Information.<br>set Set System Configuration.<br>default return to system default.<br>logstatus log status.<br>logclear log clear.<br>logmode log mode.<br>Ipcam::system>_<br>Ipcam::system>_ |
| 連線 04:11:59 自動值測 57600 8-N-1 SCROLL CAPS NUM 描 列印                                                                                                    |

可輸入?或 help 查詢您所要的訊息

#### Telnet使用一覽

使用 CMD, 連接您 9258 HP 的 IP 位址, (例 telnet 192.168.1.99), 再輸入帳號密碼即可進去。

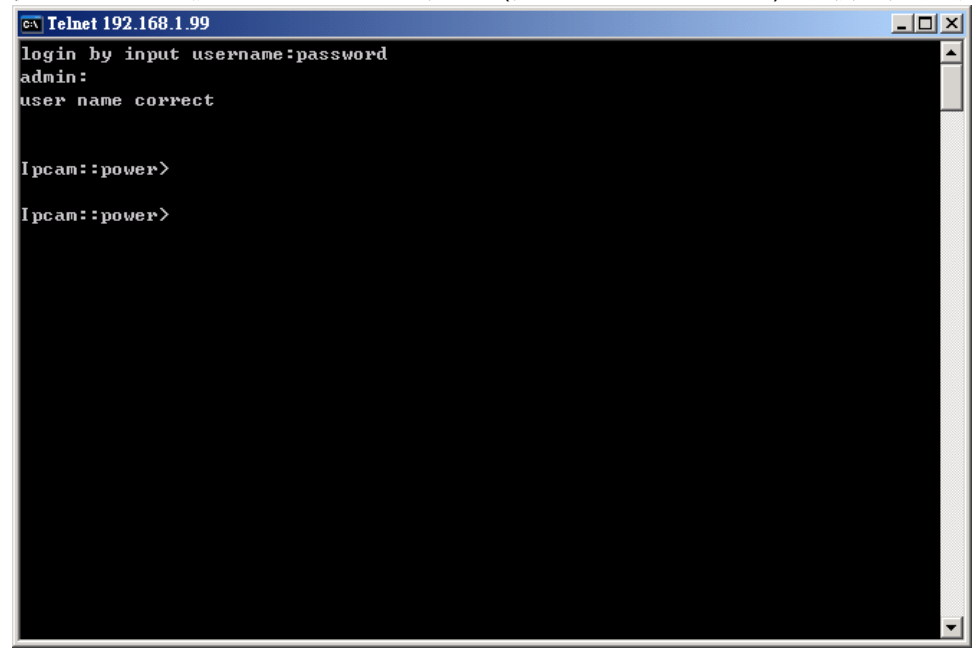

在 telnet 中設定電源開關指令

例:set status 4 1 ,表示將第四個電源打開 例:set status all 1000 ,表示將第四個電源打開,其餘將其關閉 例:set status clear,將全部電源關閉 註:需進入 power 模式才可進行操作,例如在 lpcam::system> 則輸入 cd power 即進入 lpcam::power>

#### .常見問題 Q&A

Q1:為何有些功能無法使用或異常? A:當有功能或設定上的異常時,可按下+Advance Configuration / - MAINTENANCE 裡的 Restore 保留目前 IP 但回復到出廠預設值。

Q2:收到 9258 HP 所寄出的郵件是亂碼時,該如何解決? A:請將所收到的郵件內容字體轉換成 Unicode(UTF-8)